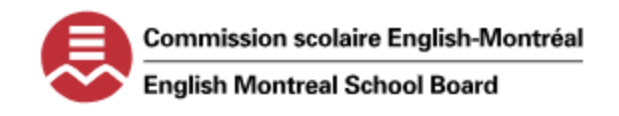

## PROCESS TO SUBMIT A TENDER OFFER WITH THE ENGLISH MONTREAL SCHOOL BOARD

STEP 1 - CREATING AN ACCOUNT ON THE SEAO PLATFORM

1. Go to <u>www.SEAO.ca.</u>

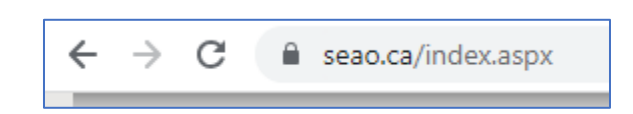

2. CLICK ON THE "SUBSCRIPTIONS" TAB HIGHLIGHTED BELOW.

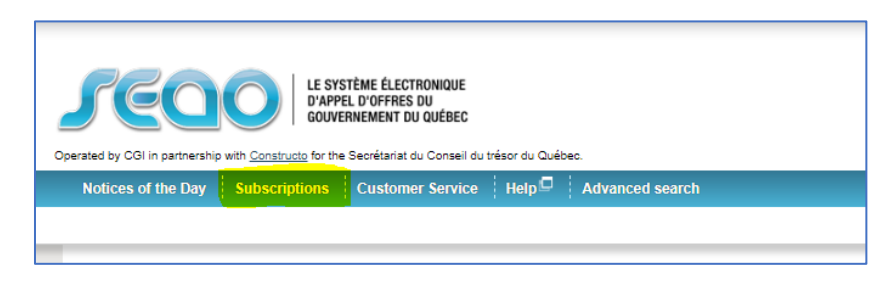

3. ON THE SUBSCRIPTIONS WINDOW, CHOOSE "BASIC REGISTRATION."

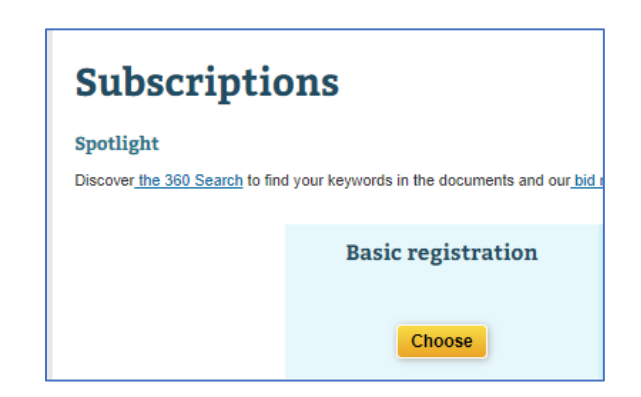

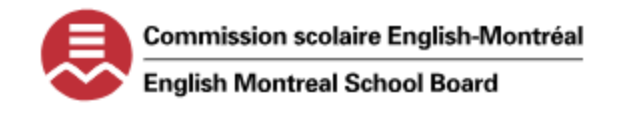

## PROCESS TO SUBMIT A TENDER OFFER WITH THE ENGLISH MONTREAL SCHOOL BOARD

4. YOU WILL BE PROMPTED TO FILL OUT INFORMATION. PLEASE FILL IN ALL NECESSARY FIELDS AND CLICK ON "NEXT."

| <b>Base registration</b>                                              |                                                                                                    |
|-----------------------------------------------------------------------|----------------------------------------------------------------------------------------------------|
| Already subscribed? Open a session to continue.                       |                                                                                                    |
| Fields including a * are mandatory.                                   |                                                                                                    |
| Organization type*                                                    |                                                                                                    |
|                                                                       | <b>`</b>                                                                                                    |
| Québec Enterprise Number (NEQ)                                        | _                                                                                                    |
| If you do not know the NEQ (Quebec Enterprise Number), you can access | the Registraire des entreprises website to confirm this number : Company registry in the confirm the confirmed and the confirmed at the confirmed at the confirme |
| Validate NEQ                                                          |                                                                                                    |
| Organization name*                                                    |                                                                                                    |
|                                                                       |                                                                                                    |
| Organization phone number*                                            |                                                                                                    |
| 555-555-5555                                                          |                                                                                                    |
| Fax number                                                            |                                                                                                    |
|                                                                       |                                                                                                    |
| Greetings ★<br>● Mr ○ Mrs                                             | City*                                                                                                    |
| First name*                                                           | Province*                                                                                                    |
| Last Name*                                                            | ►                                                                                                    |
|                                                                       | Country*                                                                                                    |
| Title/Function                                                        |                                                                                                    |
| anguage of correspondence                                             | Postal code* (No dash or space)                                                                                                    |
| English V                                                             | Password                                                                                                    |
| Phone Numbers (10 numbers, no parenthesis, dash or space)             | The password must be between 8 and 14 characters long, and must include at least two nur                                                                                                    |
| User's phone number* Extension                                        | 1 Please note that the user ID is permanent and cannot be changed. It is recomment                                                                                                    |
| Cell phone                                                            | User ID*                                                                                                    |
|                                                                       |                                                                                                    |
| Fax number                                                            | Password*                                                                                                    |
|                                                                       | Password confirmation*                                                                                                    |
| E-mail address*                                                       | · · · · · · · · · · · · · · · · · · ·                                                                                                    |
| Address                                                               | Make sure to note your User ID and password.                                                                                                    |
| This form update form fields without reloading the page.              |                                                                                                    |
| ● Canada O United States O Other country                              |                                                                                                    |
| Address*                                                              | Next                                                                                                    |
|                                                                       |                                                                                                    |

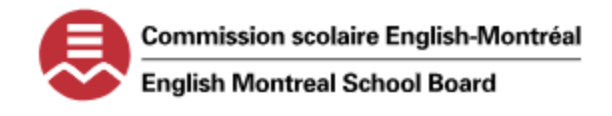

## PROCESS TO SUBMIT A TENDER OFFER WITH THE ENGLISH MONTREAL SCHOOL BOARD

5. READ AND ACCEPT THE "TERMS OF USE."

| Subscription                                                                                                    |  |  |  |  |  |
|----------------------------------------------------------------------------------------------------|--|--|--|--|--|
| Terms of Use                                                                                                    |  |  |  |  |  |
| TERMS OF USE FOR THE ELECTRONIC TENDERING SYSTEM (SEAO) FOR SUPPLIERS                                                                                                    |  |  |  |  |  |
| IMPORTANT: THE FOLLOWING TERMS GOVERN THE USE OF THE "SEAO.CA" AND "CONSTRUCTO.CA" WEB SITES (INDIVIDUALLY CALLED "THE SITE" AND COLLECTIVELY CALLED "THE SITES") AS WELL AS THE SEAO ELECTRONIC TENDERING SYSTEM<br>("SEAO", AS DEFINED MORE FULLY HEREINAFTER) WHICH IS AVAILABLE ON THE SITE. BY ACCESSING THE SITE, YOU ACKNOWLEDGE YOU HAVE AGREED TO THE ACCESS TERMS DETAILED HEREAFTER. |  |  |  |  |  |
| NOTE: The following terms of use do not apply to Public Agencies. Terms of Use that apply to Public Agencies using the Site are accessible once the User connects to the site as a public agency.                                                                                                    |  |  |  |  |  |
| 1. Definitions                                                                                                    |  |  |  |  |  |
| 1.1 "Addenda" (also known as an update or amendment) A document introducing clarifications or modifications to the content of a Notice issued by a Public Agency after the publication of the Tender Notice, but before the final date for receipt of Tenders. Addenda are available for viewing on SEAO as soon as they are published.                                                         |  |  |  |  |  |
| 1.2 "Bid matching " A functionality available to Suppliers that allows them to configure and maintain in SEAO a search profile that automatically locates and sends by email, SMS or fax, Notices matching different predefined search criteria.                                                                                                    |  |  |  |  |  |
| 1.3 "Contract Manager" The public procurement secretary of the Secrétariat du Conseil du trésor (SCT) acts as the contract manager binding the SCT to CGI. The Contract Manager is in charge of coordinating the implementation of SEAO, tracking its progress, and having any required adjustments carried out.                                                                                |  |  |  |  |  |
| 1.4 "Delivery mode " Mode selected by Suppliers to receive their Tender Documents, e.g. download, pick-up, messenger service, email, or fax.                                                                                                    |  |  |  |  |  |
|                                                                                                    |  |  |  |  |  |
| 15. Prior Agreements                                                                                                    |  |  |  |  |  |
| You agree that these Terms of Use supersede any prior version of the Terms of Use from the date they are last updated.                                                                                                    |  |  |  |  |  |
| Last updated: November 2, 2015                                                                                                    |  |  |  |  |  |
| 'In case of discrepancy between these conditions and their French version (also available on this site), the French version will prevail."                                                                                                    |  |  |  |  |  |
| I have read the terms of use and I wish to :                                                                                                    |  |  |  |  |  |
| Accept Terms of Lise                                                                                                    |  |  |  |  |  |

6. SEAO WILL RETURN TO THE MAIN HOME PAGE AND IT WILL CONFIRM YOUR REGISTRATION TO BASE SEAO SERVICE.

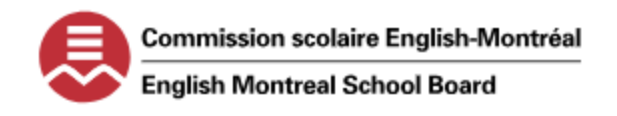

## PROCESS TO SUBMIT A TENDER OFFER WITH THE ENGLISH MONTREAL SCHOOL BOARD

AGENTS WHO WISH TO BID ON CONTRACTS OR APPLY TO BECOME A RECRUITER FOR THE EMSB WILL CHARGED A FEE FOR THE TENDER AND TO SUBMIT THEIR TENDER ELECTRONICALLY.

#### STEP 2 – ACCESS AND PURCHASE A NOTICE IN SEAO

- 1. LOGIN INTO YOUR SEAO ACCOUNT.
- 2. Using the search option on the top right of the home page, enter the notice number or the school board name.

| Search for a notice |          |
|---------------------|----------|
|                     | <b>a</b> |
| Advanced search     |          |
|                     |          |

3. Once you have located the notice, click on the notice number to open the "View a Notice" window. Read all sections carefully to understand all the expectations. (Information, Buyer contract information, classification and categories, eligibility criteria and requirements, description, etc.) The PDFs attached are for viewing purposes only. The official forms will be available after you have purchased the notice of intent.

|           |                 | Sample Notice Number | ] |
|-----------|-----------------|----------------------|---|
| Published | XXX-XXXX 726299 |                      |   |
| Order     |                 |                      |   |

4. IF YOU WANT TO PROCEED TO PURCHASE THE NOTICE, CLICK ON THE "ORDER" ICON AT THE TOP OR BOTTOM OF THE PAGE TO ADD THE ITEM IN YOUR CART.

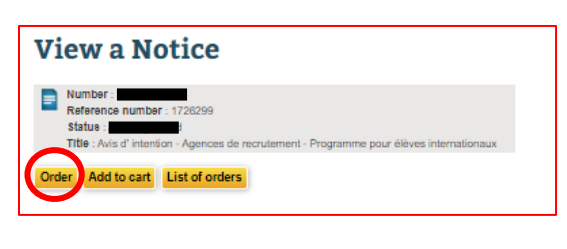

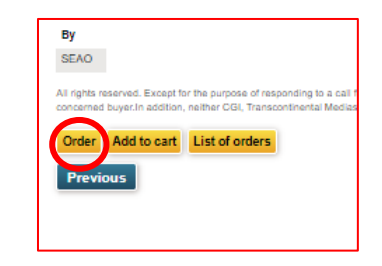

TOP OF PAGE

**BOTTOM OF PAGE** 

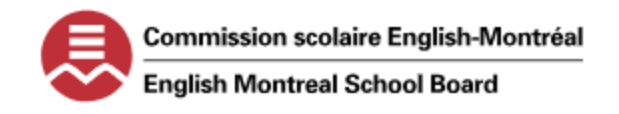

### PROCESS TO SUBMIT A TENDER OFFER WITH THE ENGLISH MONTREAL SCHOOL BOARD

5. IN THE "CART" WINDOW, THE PURCHASE DETAILS OF THE NOTICE WILL APPEAR.

| ırt                                                                                                    |                                                                                                    |                                                                                                    |                                                                                              |
|----------------------------------------------------------------------------------------------------|----------------------------------------------------------------------------------------------------|----------------------------------------------------------------------------------------------------|----------------------------------------------------------------------------------------------|
| Icales a mandatory encument.                                                                                                    |                                                                                                    | My Purchases                                                                                                    |                                                                                              |
| nemission mode of the complete order                                                                                                    |                                                                                                    |                                                                                                    | enterior and a settle settle of the second set of the second settles and the second settle b |
| ownload through + Orders > 👻 Appy                                                                                                    |                                                                                                    | resticutions:                                                                                                    |                                                                                              |
|                                                                                                    |                                                                                                    | Updale Amounts                                                                                                    |                                                                                              |
| in accordance with government directives to                                                                                                    | deal with the current orisis, we have made the decision to discontinue the option of document pick-up at our print centers in Montreal and Quebec. If you wish to reco | elve your documents in paper format, we invite you to opt for delivery by Purolator courier. Thank you for your understanding. | Document prices :                                                                            |
|                                                                                                    |                                                                                                    |                                                                                                    | Occasional order charges :                                                                   |
|                                                                                                    |                                                                                                    | O Delete                                                                                                    | Processing fees :                                                                            |
|                                                                                                    |                                                                                                    |                                                                                                    | Bricoing free                                                                                |
| Laurence .                                                                                                    | Transferies work                                                                                                    | Aug                                                                                                    | Aleri and screw fees :                                                                       |
| Language                                                                                                    | Iransmission mode                                                                                                    | Quanty                                                                                                    | Subsetal -                                                                                   |
| 8 1/2 x 11 in.                                                                                                    | Download through « Orders » 🗸                                                                                                    | 1                                                                                                    | GST/HST:                                                                                     |
| 7 pages                                                                                                    |                                                                                                    |                                                                                                    | PST-OST                                                                                      |
| 22-219-02 Document 2A - Documents à                                                                                                    | compléter et à remettre (FR), Specification / Main Document                                                                                                    |                                                                                                    | TOTAL                                                                                        |
| Language                                                                                                    | Transmission mode                                                                                                    | Quantity                                                                                                    |                                                                                              |
| French*<br>8 1/2 x 11 in.<br>8 pages                                                                                                    | Download through « Ordens »                                                                                                    | 1 Other number (quitornal)                                                                                                    |                                                                                              |
| 22-219-02 Document 1B - Information (E                                                                                                    | EN). Specification / Main Document                                                                                                    |                                                                                                    | Order                                                                                        |
| Language                                                                                                    | Transmission mode                                                                                                    | Quantity                                                                                                    |                                                                                              |
| French*                                                                                                    | Download through « Orders » 💙                                                                                                    | 1                                                                                                    | Or order using Quick Purchase                                                                |
| 8 1/2 x 11 in.<br>7 pages                                                                                                    |                                                                                                    |                                                                                                    | Enable Quick Purchase                                                                        |
| 22-219-02 Document 28 - Documents to                                                                                                    | o complete and to return (EN), Specification / Main Document                                                                                                    |                                                                                                    | Empty Cart                                                                                   |
| Language                                                                                                    | Transmission mode                                                                                                    | Quantity                                                                                                    |                                                                                              |
| French*                                                                                                    | Download through « Orders » 💙                                                                                                    | 1 Need Helm?                                                                                                    |                                                                                              |
| 8 1/2 × 11 in.                                                                                                    |                                                                                                    |                                                                                                    |                                                                                              |
| - Prefer                                                                                                    |                                                                                                    | Ordering Documents                                                                                                    |                                                                                              |
| Receive addends related to this notice.                                                                                                    |                                                                                                    |                                                                                                    |                                                                                              |
| O bisplay my organization's name in the st                                                                                                    | er of order to                                                                                                    |                                                                                                    |                                                                                              |
| SEAO can send you alerts                                                                                                    |                                                                                                    |                                                                                                    |                                                                                              |
| Be notified when events occur on these opp                                                                                                    | portunities :                                                                                                    |                                                                                                    |                                                                                              |
| When the opening results are published or who                                                                                                    | in the notice is awarded. When an addendum is published.                                                                                                    |                                                                                                    |                                                                                              |
| Nore                                                                                                    | Nore                                                                                                    |                                                                                                    |                                                                                              |
|                                                                                                    |                                                                                                    |                                                                                                    |                                                                                              |
| ransmission mode of addendas :                                                                                                    |                                                                                                    |                                                                                                    |                                                                                              |
| referred language far addenda: Preferred ka                                                                                                    | monission mode of addenda for ESTBATES. Preferred transmission mode of addenda for PLANS :                                                                             |                                                                                                    |                                                                                              |
| O French   English  English  E | C Fax                                                                                                    |                                                                                                    |                                                                                              |
| a document exceeding 10 MB (10 MB for federal typ                                                                                                    | pe notices) has to be sent by a-mail, the system witherher try to send the document by fax for tender documents, or using Pursiator messanger sentre for piers.        |                                                                                                    |                                                                                              |
| order to be sent by fax, the document must be avail                                                                                                    | lable in digital format, musi net exceed 50 pages and a fex number musi be available in your profile (My profile - Contact Information).                               |                                                                                                    |                                                                                              |
|                                                                                                    |                                                                                                    |                                                                                                    |                                                                                              |

ENSURE THE DETAILS OF THE CART ARE SET TO THE BELOW:

a. TRANSMISSION MODE OF THE COMPLETE ORDER IS "DOWNLOAD THROUGH ORDERS" AND CLICK "APPLY"

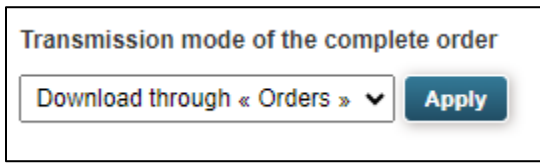

b. TRANSMISSION MODE FOR THE ATTACHED DOCUMENTS ARE ALSO "DOWNLOAD THROUGH ORDERS"

| Language                                         | Transmission mode                                    |
|--------------------------------------------------|------------------------------------------------------|
| French <sup>®</sup><br>8 1/2 x 11 in.<br>7 pages | Download through < Orders > 🗸                        |
| 22-219-02 Document 2A - Documents à complét      | er et à rer ettre (FR), Specification / Main Documen |
| Language                                         | Transmission mode                                    |
| French <sup>®</sup><br>8 1/2 x 11 in,<br>8 pages | Download through < Orders > 🗸                        |
| 22-219-02 Document 1B - Information (EN), Spe    | sification Main Document                             |
| Language                                         | Transmission mode                                    |
| French*<br>8 1/2 x 11 in.<br>7 pages             | Download through « Orders » 🗸                        |
| 22-219-02 Document 2B - Documents to comple      | te and to eturn (EN). Specification / Main Documer   |
| Language                                         | Transmission mode                                    |
| French*<br>8 1/2 x 11 in.<br>9 pages             | Download through « Orders » 🗸                        |

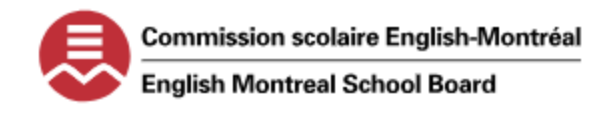

## PROCESS TO SUBMIT A TENDER OFFER WITH THE ENGLISH MONTREAL SCHOOL BOARD

C. TICK THE CHECKBOX TO "RECEIVE ADDENDAS RELATED TO THIS NOTICE."

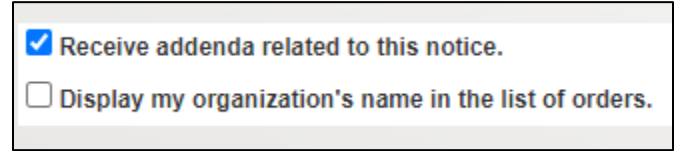

d. Change the Transmission mode of addendas to the below.

| Transmission mode of a          | ddendas :                                                      |                                                                                                    |
|---------------------------------|----------------------------------------------------------------|----------------------------------------------------------------------------------------------------|
| Preferred language for addenda: | Preferred transmission mode of addenda for ESTIMATES:<br>email | Preferred transmission mode of addenda for PLANS :<br>$\textcircled{O}$ Email $\bigcirc$ Courrier Service (Purolator) |

6. CLICK ON "ORDER" IN THE "MY PURCHASE" WINDOW. THIS STEP WILL PROCEED TO THE CLIENT AND PAYMENT OPTIONS. ENSURE YOU CHOOSE THE CORRECT OPTIONS IN EACH STEP OF THE PROCESS.

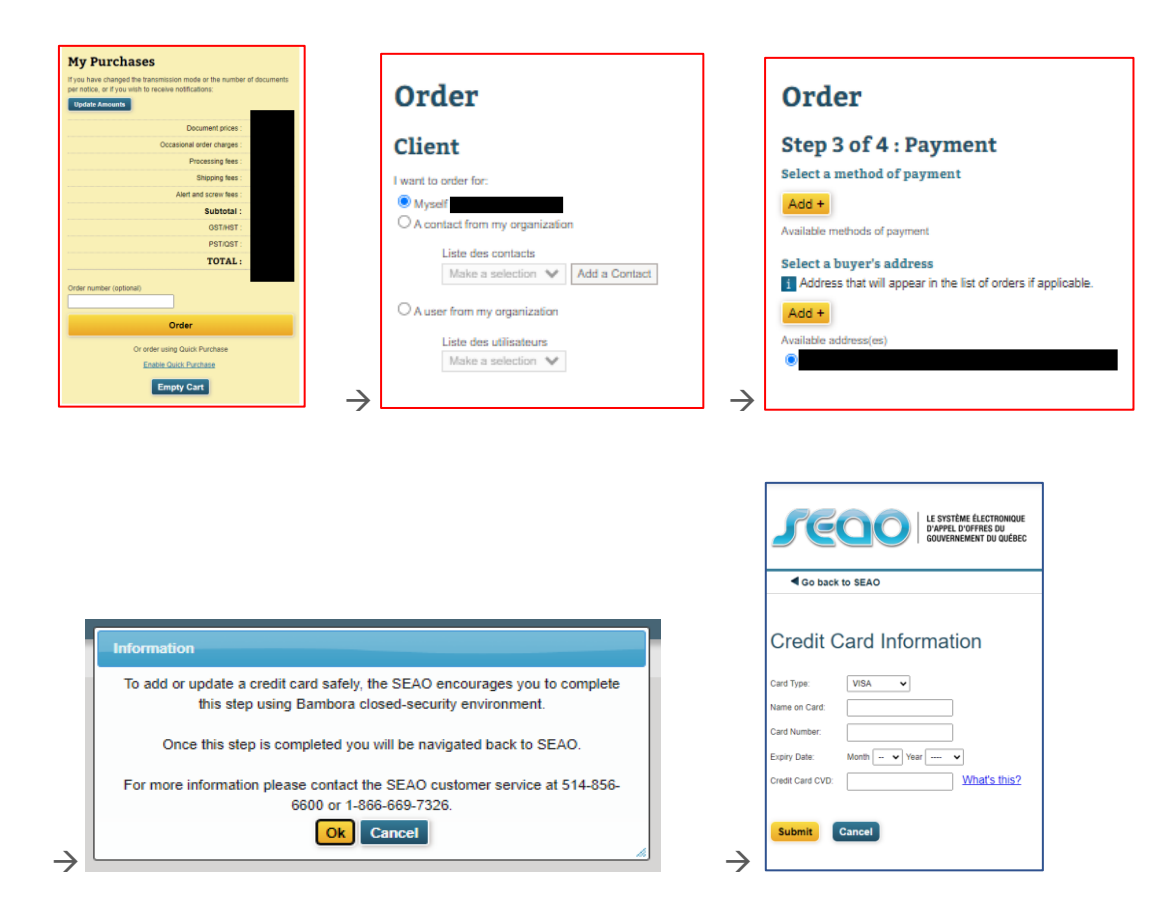

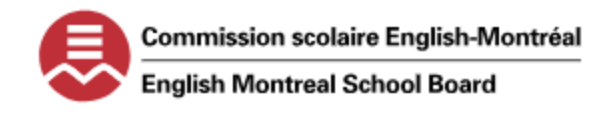

## PROCESS TO SUBMIT A TENDER OFFER WITH THE ENGLISH MONTREAL SCHOOL BOARD

7. Once you have entered your credit card information, click submit and it will direct you to select a type of payment and your address. Click on Continue and confirm delivery address, if required.

| Listentiar Automatical Service & Listentiar Automatical Service & Service & | PERMER LA SESSION ENGLISH | Exploite par COI en partenuiral avec <u>Constructo</u> pour la Secretarial du Consel du<br>terés du duales:     | Rechercher un avis |
|----------------------------------------------------------------------------------------------------|---------------------------|----------------------------------------------------------------------------------------------------|--------------------|
| Mon SEAO Profil Organisation                                                                                                    | COMMANDES PANIER          | Avis du jour Abonnements Service à la clientèle Alde Recherche avancée                                          |                    |
| Passer la commande Type de paiement Selectionner un mode de palement Votar Modes la palement decordeles Votar Selectionner Teleresse de la facteur Lesse de la guade das la téta de commandes si applicable. Votar                                                                                                    |                           | Mon SEAO Profil Organisation Passer la commande Adresse de livraison Activiter Cheisir une adresse de livraison | COMMANDES PANIER   |
| <ul> <li>Marazar(2) orshound(2)</li> </ul>                                                                                                    |                           | Continuer                                                                                                    |                    |
| Continuer<br>Ou                                                                                                    |                           | Ou<br>Modifier la commande                                                                                      |                    |
| Rooter & Company                                                                                                    |                           | $\rightarrow$                                                                                                   |                    |

8. IT WILL BRING YOU TO THE CONFIRMATION OF ORDER WINDOW. REVIEW THE ALL DETAILS FOR THE CLIENT, DELIVERY ADDRESS AND BILLING AND ENSURE ALL INFORMATION IS CORRECT. IF ALL IS ACCURATE, CLICK ON "CONFIRM ORDER" IN THE RIGHT SECTION.

| Experience of a same market avec Consultation of a Debes.                                                                                                    | Rechercher un avis           Escherche zunde                                                                                                    |
|----------------------------------------------------------------------------------------------------|----------------------------------------------------------------------------------------------------|
| Avis du jour : Abonnements : Service à la clientèle : Aide : Recherche avancée<br>Mon SEAO : Drofil: Ornanisation                                                                                                 | FERMER LA SESSION ENGLISH                                                                                                    |
| Passer la commande<br>Confirmer la commande<br>Client<br>Merse de livraison<br>Afresse de livraison<br>Merse de livraison<br>Merse de livraison<br>Merse de livraison<br>Merse de livraison<br>Merse de livraison | Continued a contract of the contract of the co |
|                                                                                                    | TOTAL:                                                                                                    |
| Langue Mode de transmission Quantité Coût                                                                                                    | TPS NO. 874372402 TVQ NO. 1205098115                                                                                                    |
| Pançala Téléchangement via « Commandes » 1<br>Mine (§ 1/2 x 11 po. et 11 x 17 po.)<br>577 pages                                                                                                    | Un état de compte vous sera transmis le deuxième jour ouvrable du<br>mois prochain.                                                                                                    |
| P-1906 PH2-Wagar-Plans Arch. pour AQ, Plan / Document principal                                                                                                    |                                                                                                    |

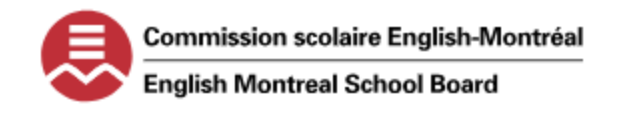

# PROCESS TO SUBMIT A TENDER OFFER WITH THE ENGLISH MONTREAL SCHOOL BOARD

9. YOUR ORDER HAS BEEN CONFIRMED AND THE BELOW "CONFIRMATION" WINDOW WILL APPEAR AND AN EMAIL WILL BE SENT CONFIRMING YOUR PURCHASE.

| OUVERNEMENT DU QUÉBEC                                                                                                    |                                                                                                    |                                                       |                  | Rechercher un avis                                                         |
|----------------------------------------------------------------------------------------------------|----------------------------------------------------------------------------------------------------|-------------------------------------------------------|------------------|----------------------------------------------------------------------------|
| ploité par CGI en partenariat avec <u>Constructo</u> pour le Secrétariat du Conseil du trésor du Cuébec.                                                                                                    |                                                                                                    |                                                       |                  | Becherche avancée                                                          |
| Avis du jour Abonnements Service à la clientèle Aide Recherche                                                                                                    | e avancée                                                                                                    |                                                       |                  | FERMER LA SESSION ENGLISH                                                  |
| Mon SEAU   Profil   Organisation                                                                                                    |                                                                                                    |                                                       |                  | COMMANDES PANIER                                                           |
| Commandes récentes                                                                                                    | Commande                                                                                                    |                                                       |                  |                                                                            |
| Commandes archivées<br>Rechercher une commande                                                                                                    | Confirmation                                                                                                    |                                                       |                  |                                                                            |
| États de compte                                                                                                    | Detalle de la transaction :<br>Numéro de la carte :                                                                                                    |                                                       |                  |                                                                            |
|                                                                                                    | Montant de la fransection<br>Numéro d'autorisation: 013401<br>Date : 2023-09-25 12-40-45                                                                                                    |                                                       |                  |                                                                            |
|                                                                                                    |                                                                                                    |                                                       |                  | <b>D</b> <sub>1</sub> :                                                    |
|                                                                                                    | No. de commande :<br>Date de commande : 2023 09-25 12 h 40<br>Numéro de suivi Parolator : En cours de traitement                                                                                                    |                                                       |                  | 😅 imprimer cette page                                                      |
|                                                                                                    | Telécharger les documents numäriques                                                                                                    |                                                       |                  | Mes achats                                                                 |
|                                                                                                    |                                                                                                    |                                                       |                  | Frais de commande occasionnelle :                                          |
|                                                                                                    |                                                                                                    |                                                       | Quantité Coût    | Frais de préparation : Frais d'expédition :                                |
|                                                                                                    | P-1906 PH2 Wagar-Cahier des charges-AO, Devis* /<br>Document principal                                                                                                    | Téléchargement via « Commandes »                      | 1                | Frais d'atentes et vis :<br>Sous-total :                                   |
|                                                                                                    | 678 pages,<br>Minte (8 1/2 x 11 po. et 11 x 17 po.)                                                                                                    |                                                       |                  | TPS/TVH :<br>TUP/TV/                                                       |
|                                                                                                    | P-1906 PH2-Wagar-Plans Arch. pour AO, Plan* /<br>Document principal<br>Franceis                                                                                                    | Messagerie (Purolator)<br>Recto seulement<br>Sans vis | 1                | TOTAL:                                                                     |
|                                                                                                    | 9 pages,<br>Autre                                                                                                    | Managara (D-112-1)                                    |                  | TPS NO. 874572402 TVQ NO. 1265688115                                       |
|                                                                                                    | Prato Price/Plans structure pour AO, Plan /<br>Document pinnoipal<br>Français                                                                                                    | wessagene (Purolator)<br>Recto seulement<br>Sans vis  | 1                |                                                                            |
|                                                                                                    |                                                                                                    | Téléchargement via « Commandes »                      | 1                |                                                                            |
|                                                                                                    | Document principal<br>Français<br>368 pages,                                                                                                    | _                                                     |                  |                                                                            |
|                                                                                                    | 8 1/2 x 11 po.<br>P-1906-PH2-PLN MEC-APPEL D'OFFRE S ET PERMI S, Plan* /                                                                                                    | Messagerie (Purolator)                                | 1                |                                                                            |
|                                                                                                    | Document principal<br>Français                                                                                                    | Recto seulement<br>Sans vis                           | _                |                                                                            |
| You don't often get email from <u>seaonepas</u>                                                                                                    | srepondre@seao.ca. Learn why this is important                                                                                                    |                                                       |                  | Mon 2023-09-25 12:41 PN                                                    |
| You don't often get email from <u>seaonepar</u><br>Caution: This email originated from of<br>Soyez prudent lorsque vous cliquez sur                                                                                                    | srepondre@seao.ca. Learn why this is important<br>outside of the EMSB. Use caution when clicking<br>r des liens ou ouvrez des pièces jointes                                                                                                    | links or opening attachments. [ ,                     | Avertissement:   | Mon 2023-09-25 12:41 PV<br>Ce courriel provient de l'extérieur de la CSEM. |
| You don't often get email from <u>seaonepar</u><br>Caution: This email originated from<br>Soyez prudent lorsque vous cliquez su                                                                                                    | srepondre@seao.ca. Learn why this is important<br>outside of the EMSB. Use caution when clicking<br>r des liens ou ouvrez des pièces jointes<br>LE SYSTÈME ÉLECTRONIQUE<br>D'APPEL D'OFFRES DU<br>GOUVERNEMENT DU QUÉBEC                                                                                                    | links or opening attachments.   .                     | Avertissement: ( | Mon 2023-09-25 12:41 PN<br>Ce courriel provient de l'extérieur de la CSEM. |
| You don't often get email from seaonepar<br>Caution: This email originated from<br>Soyez prudent lorsque vous cliquez su<br>Dear<br>SEAO confirms your order made on 2023-08<br>document(s) related to:                                                                                                    | srepondre@seao.ca. Learn why this is important<br>outside of the EMSB. Use caution when clicking<br>r des liens ou ouvrez des pièces jointes<br>LE SYSTÈME ÉLECTRONIQUE<br>D'APPEL D'OFFRES DU<br>GOUVERNEMENT DU QUÉBEC<br>9-25 at 12:40:45. Your order consisted in the pu                                                    | links or opening attachments. [ ,                     | Avertissement: d | Mon 2023-09-25 12:41 PM                                                    |
| You don't often get email from seaonepar<br>Caution: This email originated from<br>Soyez prudent lorsque vous cliquez su<br>Caution: This email originated from<br>Soyez prudent lorsque vous cliquez su<br>Caution: The seaonepart<br>SEAO confirms your order made on 2023-08<br>document(s) related to:<br>The notice titled                                                                                                    | srepondre@seao.ca. Learn why this is important<br>outside of the EMSB. Use caution when clicking<br>r des liens ou ouvrez des pièces jointes<br>LE SYSTÈME ÉLECTRONIQUE<br>D'APPEL D'OFFRES DU<br>GOUVERNEMENT DU QUÉBEC<br>9-25 at 12:40:45. Your order consisted in the pu                                                    | links or opening attachments. [ .                     | Avertissement: d | Mon 2023-09-25 12:41 PM                                                    |
| You don't often get email from seaonepar<br>Caution: This email originated from sover prudent lorsque vous cliquez su<br>Caution: This email originated from sover cliquez su<br>Caution: This email originated from sover cliquez su<br>Caution: This email originated from seaonepart<br>SEAO confirms your order made on 2023-09<br>document(s) related to:<br>The notice titled<br>and the SEAO<br>Your orders are available at all times under<br>Customer service                                                                                                    | srepondre@seao.ca. Learn why this is important<br>outside of the EMSB. Use caution when clicking<br>r des liens ou ouvrez des pièces jointes<br>LE SYSTÈME ÉLECTRONIQUE<br>D'APPEL D'OFFRES DU<br>GOUVERNEMENT DU QUÉBEC<br>9-25 at 12:40:45. Your order consisted in the pu<br>O reference number                              | links or opening attachments.   .                     | Avertissement: d | Mon 2023-09-25 12:41 PM                                                    |
| You don't often get email from seaonepar<br>Caution: This email originated from society of the seaonepar<br>Society prudent lorsque vous cliquez su<br>Caution: This email originated from society of the seaonepart<br>SEAO confirms your order made on 2023-08<br>document(s) related to:<br>The notice titled<br>and the SEAO<br>Your orders are available at all times under:<br>Customer service                                                                                                    | srepondre@seao.ca. Learn why this is important<br>outside of the EMSB. Use caution when clicking<br>r des liens ou ouvrez des pièces jointes<br>LE SYSTÈME ÉLECTRONIQUE<br>D'APPEL D'OFFRES DU<br>GOUVERNEMENT DU QUÉBEC<br>9-25 at 12:40:45. Your order consisted in the pu<br>O reference number                              | links or opening attachments. [ .                     | Avertissement: d | Mon 2023-09-25 12:41 PM                                                    |
| You don't often get email from <u>seaonepa</u> :<br>Caution: This email originated from<br>Soyez prudent lorsque vous cliquez su<br>Caution: This email originated from<br>SEAO confirms your order made on 2023-08<br>document(s) related to:<br>The notice titled<br>and the SEAO<br>Your orders are available at all times under:<br>Customer service<br>Log on to our website : <u>www.seao.ca</u>                                                                                                    | srepondre@seao.ca. Learn why this is important<br>outside of the EMSB. Use caution when clicking<br>r des liens ou ouvrez des pièces jointes<br>LE SYSTÈME ÉLECTRONIQUE<br>D'APPEL D'OFFRES DU<br>GOUVERNEMENT DU QUÉBEC<br>9-25 at 12:40:45. Your order consisted in the pu<br>O reference number                              | links or opening attachments. [ .                     | Avertissement: d | Mon 2023-09-25 12:41 PM                                                    |
| You don't often get email from <u>seaonepa</u><br>Caution: This email originated from<br>Soyez prudent lorsque vous cliquez su<br>Caution: This email originated from<br>Second Second Second Second Second Second<br>Dear<br>SEAO confirms your order made on 2023-09<br>document(s) related to:<br>The notice titled<br>and the SEAO<br>Your orders are available at all times under:<br>Customer service<br>Log on to our website : www.seao.ca<br>Warning : Please do not reply to this email. The<br>https://www.seao.ca                                                     | srepondre@seao.ca. Learn why this is important<br>outside of the EMSB. Use caution when clicking<br>r des liens ou ouvrez des pièces jointes<br>LE SYSTÈME ÉLECTRONIQUE<br>D'APPEL D'OFFRES DU<br>GOUVERNEMENT DU QUÉBEC<br>9-25 at 12:40:45. Your order consisted in the pu<br>O reference number<br>the "Orders" tab in SEAO. | Iinks or opening attachments. [ .<br>rchase of the    | Avertissement: d | Mon 2023-09-25 12:41 PM                                                    |
| Vou don't often get email from <u>seaonepar</u> Caution: This email originated from Soyez prudent lorsque vous cliquez su Caution: This email originated from SEAO confirms your order made on 2023-08 document(s) related to: The notice titled and the SEAO Your orders are available at all times under Customer service Log on to our website : <u>www.seao.ca</u> Warning : Please do not reply to this email. Th https://www.seao.ca/Information/servicecliente                                                                                                    | srepondre@seao.ca. Learn why this is important<br>outside of the EMSB. Use caution when clicking<br>r des liens ou ouvrez des pièces jointes<br>LE SYSTÈME ÉLECTRONIQUE<br>D'APPEL D'OFFRES DU<br>GOUVERNEMENT DU QUÉBEC<br>9-25 at 12:40:45. Your order consisted in the pu<br>O reference number<br>the "Orders" tab in SEAO. | Inks or opening attachments. [ .<br>rchase of the     | Avertissement: d | Mon 2023-09-25 12:41 PM                                                    |
| You don't often get email from seaonepar<br>Caution: This email originated from<br>Soyez prudent lorsque vous cliquez su<br>Caution: This email originated from<br>Soyez prudent lorsque vous cliquez su<br>Caution: This email originated from<br>SEAO confirms your order made on 2023-08<br>document(s) related to:<br>The notice titled<br>and the SEAC<br>Your orders are available at all times under<br>Customer service<br>Log on to our website : www.seao.ca<br>Warning : Please do not reply to this email. Th<br>https://www.seao.ca/information/servicecliente       | srepondre@seao.ca. Learn why this is important<br>outside of the EMSB. Use caution when clicking<br>r des liens ou ouvrez des pièces jointes<br>LE SYSTÈME ÉLECTRONIQUE<br>D'APPEL D'OFFRES DU<br>GOUVERNEMENT DU QUÉBEC<br>9-25 at 12:40:45. Your order consisted in the pu<br>O reference number<br>the "Orders" tab in SEAO. | Inks or opening attachments. [ .<br>rchase of the     | Avertissement: d | Mon 2023-09-25 12:41 PM                                                    |
| You don't often get email from seaonepar<br>Caution: This email originated from<br>Soyez prudent lorsque vous cliquez su<br>Caution: This email originated from<br>Soyez prudent lorsque vous cliquez su<br>Caution: This email originated from<br>SEAO confirms your order made on 2023-08<br>document(s) related to:<br>The notice titled<br>and the SEAO<br>Your orders are available at all times under<br>Customer service<br>Log on to our website : www.seao.ca<br>Warning : Please do not reply to this email. Th<br>https://www.seao.ca/information/servicecliente       | srepondre@seao.ca. Learn why this is important<br>outside of the EMSB. Use caution when clicking<br>r des liens ou ouvrez des pièces jointes<br>LE SYSTÈME ÉLECTRONIQUE<br>D'APPEL D'OFFRES DU<br>GOUVERNEMENT DU QUÉBEC<br>9-25 at 12:40:45. Your order consisted in the pu<br>O reference number<br>the "Orders" tab in SEAO. | Inks or opening attachments. [ .<br>rchase of the     | Avertissement: d | Mon 2023-09-25 12;41 PM                                                    |
| You don't often get email from seaonepar<br>Caution: This email originated from<br>Soyez prudent lorsque vous cliquez su<br>Caution: This email originated from<br>Soyez prudent lorsque vous cliquez su<br>Caution: This email originated from<br>SEAO confirms your order made on 2023-0<br>document(s) related to:<br>The notice titled<br>and the SEAO<br>Your orders are available at all times under<br>Customer service<br>Log on to our website : www.seao.ca<br>Warning: Please do not reply to this email. Th<br>https://www.seao.ca/information/servicecliente         | srepondre@seao.ca. Learn why this is important<br>outside of the EMSB. Use caution when clicking<br>r des liens ou ouvrez des pièces jointes<br>LE SYSTÈME ÉLECTRONIQUE<br>D'APPEL D'OFFRES DU<br>GOUVERNEMENT DU QUÉBEC<br>9-25 at 12:40:45. Your order consisted in the pu<br>O reference number<br>the "Orders" tab in SEAO. | Inks or opening attachments. [ .<br>rchase of the     | Avertissement: d | Mon 2023-09-25 12:41 PM                                                    |
| You don't often get email from seaonepar<br>Caution: This email originated from<br>Soyez prudent lorsque vous cliquez su<br>Caution: This email originated from<br>Soyez prudent lorsque vous cliquez su<br>Caution: This email originated for<br>Dear<br>SEAO confirms your order made on 2023-0:<br>document(s) related to:<br>The notice titled<br>and the SEAO<br>Your orders are available at all times under<br>Customer service<br>Log on to our website : www.seao.ca<br>Warning: Please do not reply to this email. Th<br>https://www.seao.ca/information/servicecliente | srepondre@seao.ca. Learn why this is important<br>outside of the EMSB. Use caution when clicking<br>r des liens ou ouvrez des pièces jointes<br>LE SYSTÈME ÉLECTRONIQUE<br>D'APPEL D'OFFRES DU<br>GOUVERNEMENT DU QUÉBEC<br>9-25 at 12:40:45. Your order consisted in the pu<br>O reference number<br>the "Orders" tab in SEAO. | Inks or opening attachments. [ .<br>rchase of the     | Avertissement: d | Mon 2023-09-25 12;41 PM                                                    |

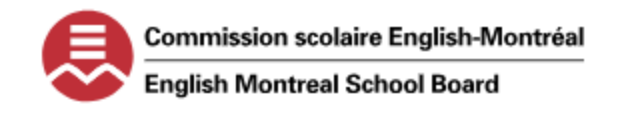

### PROCESS TO SUBMIT A TENDER OFFER WITH THE ENGLISH MONTREAL SCHOOL BOARD

#### STEP 3 – ACCESS AND DOWNLOAD THE DOCUMENTS IN SEAO

1. LOG INTO YOUR SEAO ACCOUNT AND CLICK ON MY SEAO SUBTAB. TO ACCESS THE NOTICE, CLICK ON "ORDERS" ON THE RIGHT OF THE SCREEN.

|                                           | _                                               |                                        |                 |                               | Search for a notice                          |
|-------------------------------------------|-------------------------------------------------|----------------------------------------|-----------------|-------------------------------|----------------------------------------------|
| Subscriptions Customer Service Help       | Advanced search                                 |                                        |                 |                               | ANCAIS                                       |
| My SEAO Profil Organization               | ,                                               |                                        |                 |                               | ORDERS CART                                  |
| My SEAO<br>Invitations to tender          | My SEAO                                         |                                        |                 |                               | Last Order                                   |
| Electronic Tenders<br>Last Viewed Notices | FAQ Soumission transmise par voie électronique. |                                        |                 |                               | 2023-09-25 12:40 PM<br><u>Mew last order</u> |
| Notices Removed from your Cart            |                                                 |                                        |                 |                               |                                              |
| Notices of the Day                        |                                                 |                                        |                 |                               | Need Help?                                   |
| All Categories                            |                                                 |                                        |                 |                               | Customizing My SEAD or My Constructo         |
| Opening and Award Results                 | Contact Information Methods of Payment Pedera   | al, Crown corp. and Private 360 Search |                 |                               |                                              |
|                                           | Favourite Categories Modify my c                | hoices                                 |                 |                               | Take Note                                    |
|                                           | Goods                                           | Of the Day Since last visit            | Total Outside ( | Federal<br>Quebec Crown Corp. | No news                                      |

2. The "Recent Orders" window will open and a list of your recent orders are summarized. Locate the order number and Click on "Download electronic documents."

| Construction of the sector of the sector of |                                                                     |                                                                                                    |                                             | Search for a notice            | <b>D</b>         |
|----------------------------------------------------------------------------------------------------|---------------------------------------------------------------------|----------------------------------------------------------------------------------------------------|---------------------------------------------|--------------------------------|------------------|
| Notices of the Day Subscriptions Customer Service Help Ac                                                                                                    |                                                                     |                                                                                                    |                                             |                                | LOG OUT FRANÇAIS |
| My SEAO Profile Organization                                                                                                    |                                                                     |                                                                                                    |                                             |                                | ORDERS CART      |
| Recent Orders<br>Archived Orders<br>Search for an Order<br>Account Statements                                                                                                    | Recent order<br>This list displays orders placed in<br>Order number | TS<br>the last two months. View the <u>Archived Outlers</u> page for older or<br>Opportunity number(s) | rders.<br>Order date<br>2023-09-025 12 h 40 | Devenices electronic documents |                  |

3. The "Download Electronic Documents" window will open. Click on the "Download all documents of the notice in a zip file" link.

| Image: Constructor         Image: Constructor         Image: |                                                         |          |          |  |  |
|----------------------------------------------------------------------------------------------------|---------------------------------------------------------|----------|----------|--|--|
| Notices of the Day Subscriptions Customer Service Help                                                                                                    | Advanced search                                         |          |          |  |  |
| My SEAO Profile Organization                                                                                                    |                                                         |          |          |  |  |
| Recent Orders  > Download Electronic Documents                                                                                                    | Download Electronic Documents                           |          |          |  |  |
| Archived Orders                                                                                                    |                                                         |          |          |  |  |
| Account Statements                                                                                                    | Portfolio printing milds                                |          |          |  |  |
|                                                                                                    | Download all the documents of the notice in a zip file. |          |          |  |  |
|                                                                                                    | Document                                                | Language | Size     |  |  |
|                                                                                                    |                                                         | French   | 22010 Ko |  |  |

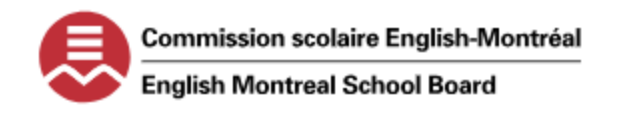

# PROCESS TO SUBMIT A TENDER OFFER WITH THE ENGLISH MONTREAL SCHOOL BOARD

4. All electronic documents of the notice will download and you will need to unzip the file to access them. The arrow indicates the download of documents. Click on the download arrow to view the zipped file. Note the progress bar and open when it is complete. Save the file on your desktop or in an accessible folder.

| 🕙 Untitled - Google Chrome |                |                                                               |                        | - 0 | X |
|----------------------------|----------------|---------------------------------------------------------------|------------------------|-----|---|
| (i) seao.ca/GenericComp    | onents/CUG28/d | ownLoadZipFile.aspx?oppNumber=1                               | 763683&oNumber=2253063 | 3   | € |
|                            |                |                                                               |                        |     |   |
|                            | 176368         | 3&oNumber=2253063                                             |                        |     |   |
|                            | Recen          | t Downloads                                                   | ×                      |     |   |
|                            |                | SEAO_2253063_1763683 (2).zip<br>0.9/46.4 MB • 11 minutes left |                        |     |   |
|                            |                | EAO_2253063_1763683 (2).zip<br>0.9/46.4 MB • 11 minutes left  |                        |     |   |

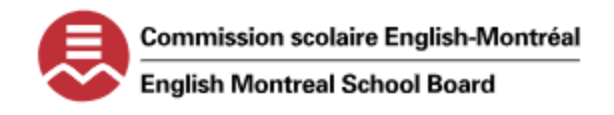

## PROCESS TO SUBMIT A TENDER OFFER WITH THE ENGLISH MONTREAL SCHOOL BOARD

AGENTS WHO WISH TO SUBMIT THEIR TENDER ELECTRONICALLY TO BECOME A RECRUITER FOR THE EMSB WILL CHARGED A FEE

#### STEP 4- SUBMIT YOUR APPLICATION NOTICE ELECTRONICALLY IN SEAO

- 1. Once you have the below documents ready to submit, log into your SEAO account.
  - a. Resume
  - b. References
  - c. PROOF OF BUSINESS LICENSE (IF APPLICABLE)
  - d. HOMESTAY APPLICATION (IF APPLICABLE)
  - e. Service Agreement and Attached Appendices
- 2. ON YOUR HOME PAGE OF YOUR SEAO ACCOUNT, CLICK ON THE "ELECTRONIC TENDERS" FIELD.

| Certain by CGI in partnership with <u>Constructo</u> for the Secrétariat du Conseil du trésor du Québec         |  |  |  |
|----------------------------------------------------------------------------------------------------|--|--|--|
| Notices of the Day Subscriptions Customer Service Help                                                          |  |  |  |
| My SEAO Profile Organization                                                                                    |  |  |  |
| My SEAO<br>Jouil Finants Leader<br>Electronic Tenders<br>Leat Viewert Netices<br>Notices Removed from your Cart |  |  |  |
| Notices of the Day<br>All Categories<br>Opening and Award Results                                               |  |  |  |
|                                                                                                    |  |  |  |

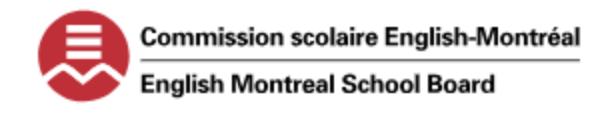

## PROCESS TO SUBMIT A TENDER OFFER WITH THE ENGLISH MONTREAL SCHOOL BOARD

3. The "Electronic Bid Submissions" window will open. Read the terms of the subscription and click on "Subscribe" At the bottom of the page.

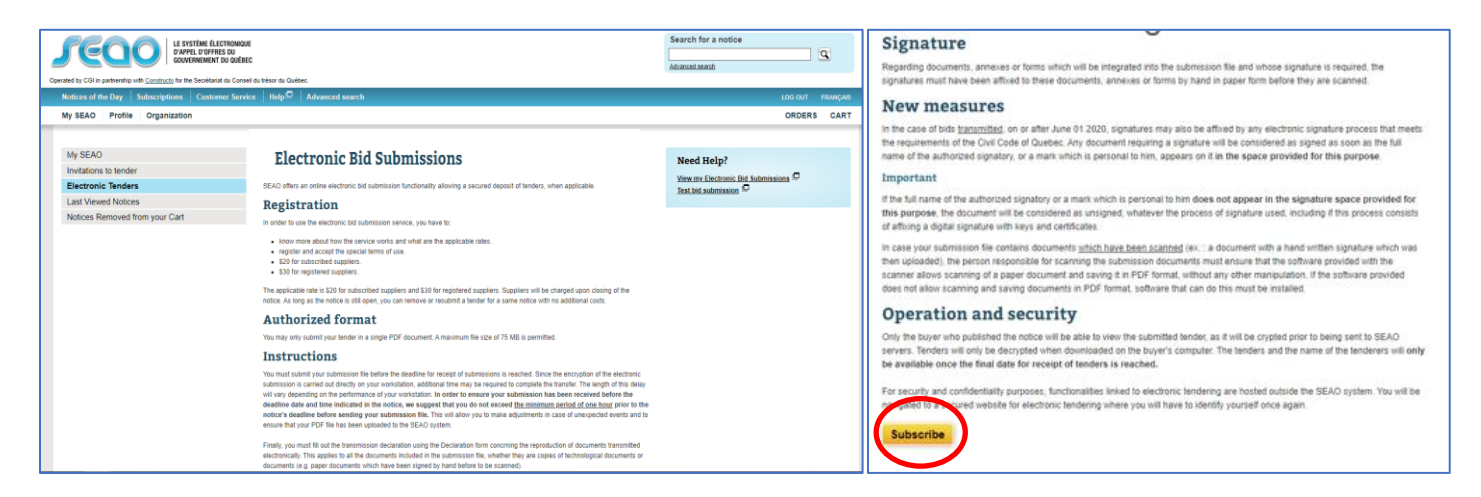

4. The "Special Terms of Use" window will open. Scroll down and tick the checkbox and click "accept." The window for "One Last Step" will open. It will prompt you to perform a trial simulation to submit an application of a notice. CLick "Continue."

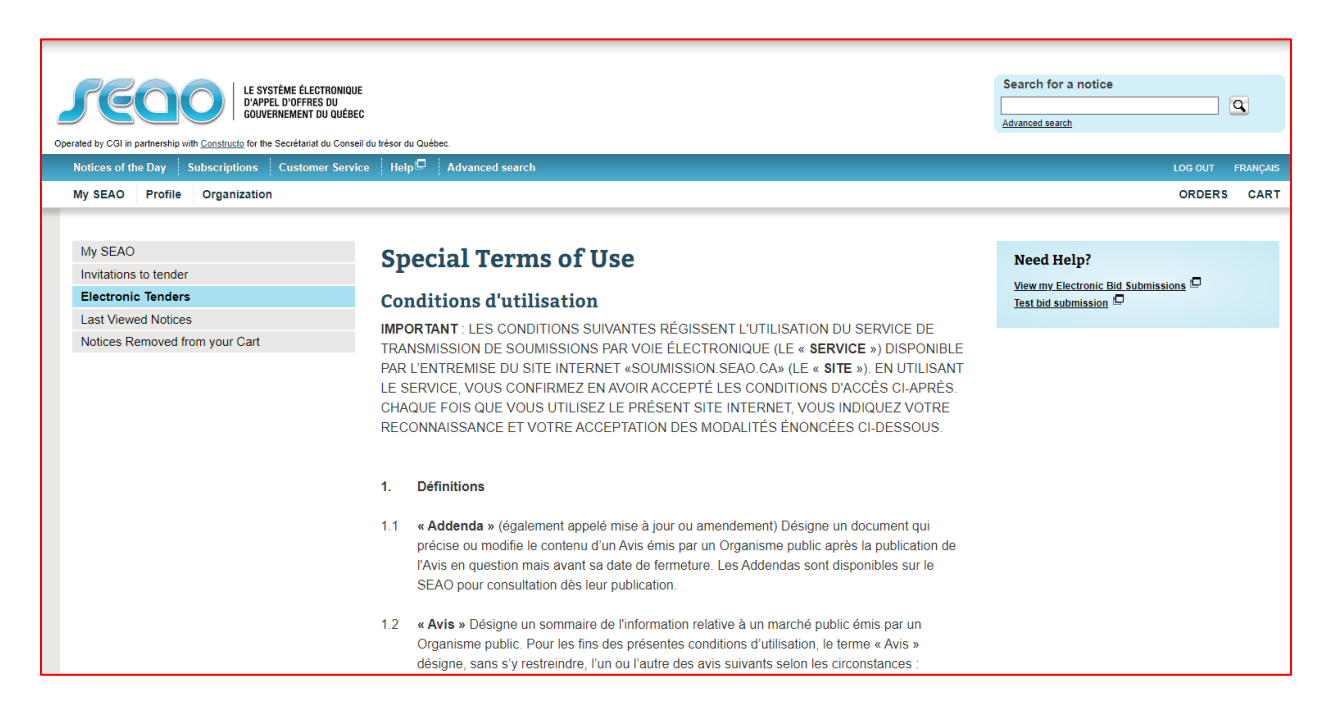

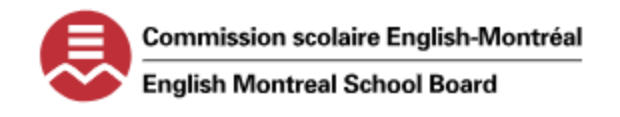

# PROCESS TO SUBMIT A TENDER OFFER WITH THE ENGLISH MONTREAL SCHOOL BOARD

| 18. | Ententes antérieures                                                                                                  |
|-----|----------------------------------------------------------------------------------------------------|
|     | Nous acceptons que cette entente annule et remplace toutes les versions précédentes de<br>l'entente relative au SEAO. |
|     | a de dernière mise à jour : 18 juin 2018<br>have read the special terms of use and I wish to:<br>:cept Decline        |

| erm                                                  | One last step                                                                                                    |
|------------------------------------------------------|----------------------------------------------------------------------------------------------------|
| e electro<br>subm<br>funct<br>view<br>remo<br>ir les | You are now registered for the electronic submission.<br>There is only one step left to finalize your registration, and that is to do the trial.<br>CAUTION: This submission will not be valid and will not be transmitted to the<br>buyer.<br>Continue |
| ate                                                  | document                                                                                                    |

5. COMPLETE THE SIMULATION TO COMPLETE THE SUBSCRIPTION TO ELECTRONIC SUBMISSIONS.

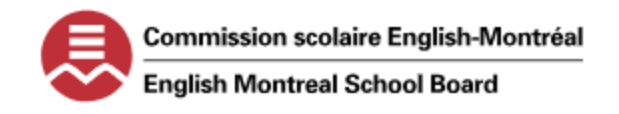

### PROCESS TO SUBMIT A TENDER OFFER WITH THE ENGLISH MONTREAL SCHOOL BOARD

NOTE: THE BELOW SCREENSHOTS WERE TAKEN FROM THE SIMULATION PROCESS AND SHOULD BE IDENTICAL TO THE ACTUAL PROCESS TO SUBMIT YOUR APPLICATION ELECTRONICALLY. FOLLOW THE STEPS BELOW TO SUBMIT YOUR APPLICATION ELECTRONICALLY.

6. LOG INTO YOUR SEAO ACCOUNT AND UNDER "MY SEAO" CLICK ON "ELECTRONIC TENDERS.

...

|                                                                                                    | Concept by Concept by |
|----------------------------------------------------------------------------------------------------|----------------------------------------------------------------------------------------------------|
| k to SEAO                                                                                                    | Notices of the Day Subscriptions Conterner Service<br>My SEAO Profile Organization                                                                                                    |
| ctronic tendering log in                                                                                                    | My SEAO<br>Invitations to tender                                                                                                    |
| It if cation<br>to be in again in order to access the electronic landering functionalities, because they are hosted in an independent section of the SEAO website. | Electronic Tenders<br>Last Viewed Notices                                                                                                    |
|                                                                                                    | Notices Removed from your Ca                                                                                                    |
|                                                                                                    | All Categories<br>Opening and Award Results                                                                                                    |
| Cancel                                                                                                    |                                                                                                    |

7. THE ELECTRONIC BID SUBMISSIONS WINDOW WILL OPEN. READ THE INFORMATION AND CLICK "CONTINUE" AT THE BOTTOM OF THE PAGE.

|                                                                                                    | enter by cold in partnering with <u>contractions</u> for the experimental out resord out used.                                                                                                    |                                                                       |  |  |
|----------------------------------------------------------------------------------------------------|----------------------------------------------------------------------------------------------------|-----------------------------------------------------------------------|--|--|
| Notices of the Day Subscriptions Cu                                                                                                    | stomer Service ¦ Help "" ¦ Advanced search                                                                                                    |                                                                       |  |  |
| ing other frome organization                                                                                                    |                                                                                                    |                                                                       |  |  |
| My SEAO                                                                                                    | The strength Did Calculations                                                                                                    |                                                                       |  |  |
| Invitations to tender                                                                                                    |                                                                                                    |                                                                       |  |  |
| Electronic Tenders                                                                                                    |                                                                                                    |                                                                       |  |  |
| Last Viewed Notices                                                                                                    | You are remintered to SEAO electronic bid submission remine                                                                                                    | Uniformation                                                          |  |  |
| Notices Removed from your Cart                                                                                                    | Too are registered to CLPO electronic did addination all moti-                                                                                                    |                                                                       |  |  |
|                                                                                                    | Terms                                                                                                    |                                                                       |  |  |
|                                                                                                    | The electronic tendering service allows you to:                                                                                                    |                                                                       |  |  |
|                                                                                                    | <ul> <li>submit tender documents for a notice for which you have used the "Submit Electronically" functionality</li> </ul>                                                                                                    | Try the service                                                       |  |  |
|                                                                                                    | <ul> <li>view electronic tenders you have already submitted</li> <li>remove or resubmit an electronic tender for a notice that is still active.</li> </ul>                                                                                                    | Easily try the electronic<br>submission service on a<br>sample notice |  |  |
|                                                                                                    | Voir les conditions d'utilisation                                                                                                    | One document                                                          |  |  |
|                                                                                                    | Rate                                                                                                    | O Separate price                                                      |  |  |
|                                                                                                    | <ul> <li>\$20 for subsoribed suppliers.</li> </ul>                                                                                                    |                                                                       |  |  |
|                                                                                                    | <ul> <li>\$30 for registered suppliers.</li> </ul>                                                                                                    |                                                                       |  |  |
|                                                                                                    | Suppliers will be charged upon the closing of the notice.                                                                                                    |                                                                       |  |  |
|                                                                                                    | As long as the notice is still open, tenders can be removed or resubmitted for a same notice with no additional charges.                                                                                                    |                                                                       |  |  |
|                                                                                                    | Authorized format You may only submit your tender in one digitally signed PDF document. A maximum file size of 75 MB is permitted.                                                                                                    |                                                                       |  |  |
|                                                                                                    | Instructions                                                                                                    |                                                                       |  |  |
|                                                                                                    | You must submit your submission file before the deadline for receipt of submissions is reached. Since the encryption of the electronic submission is carried out directly on<br>your workstation, additional time may be required to complete the transfer. The length of this delay will vary depending on the performance of your workstation. In order                                                                                                    |                                                                       |  |  |
|                                                                                                    | to ensure your submitsion has been reviewed before the deather date and time indicated in the notice, we suggest that you do not exceed the minimum<br>action of the hour prior to the notice's deather deather sending your submission file. This will allow you to make adjustments in case of unsupertied events and to<br>ensure that you PDF file has been upbased to the SEAO system.                                                                                                    |                                                                       |  |  |
| Prolip you much II auf he benefacione wing the Declaration wing the Declaration for exposituation of documents transmitted exectoricity. This applies to all the<br>documents includes in the ubmassion file, whether they are copies of technological documents or documents (e.g. paper documents are been signed by hand<br>whether to accounted. |                                                                                                    |                                                                       |  |  |
|                                                                                                    | berore to be scanned).                                                                                                    | Signature                                                             |  |  |
|                                                                                                    | Signature                                                                                                    |                                                                       |  |  |
|                                                                                                    | ones to a service).<br>Signature<br>Appendig sourcest, arready of the shifts integrated to the solutions of and whole signature is required, the signatures must take taken whole to these<br>documents arreaded from by hard in paper from bother bay are sammed.                                                                                                    |                                                                       |  |  |
|                                                                                                    | terrors to a contract of the second second s       |                                                                       |  |  |
|                                                                                                    | terrets to a scanney. Second to the scanney of the scanney of the        |                                                                       |  |  |
|                                                                                                    | Instruments the statements:<br>Appending description, and appendix that this indegrades that the submission flas and unique signature is required, the signatures must take been affined to these<br>sourcess, are more for time by and a paper from before they are scanned.<br><b>Decommensations:</b><br>The same of the signature grades and appendix to the submission flas and unique signatures is required. The signatures must take been affined to these<br>sourcess, are more for time by any of the size of 2000, signatures may also be difficient by any electronic signature process that means the submission of the Coll<br>the same of the signature provided for the purpose.                                                                                                    |                                                                       |  |  |
|                                                                                                    | The set of the startman.<br>Hypering exponents, were not from which will be integrated to the submission fixed whose signature is vestored. The approximation was for the signature of approximation of the Cold<br>convertises, we are not from the size of the size of the submission fixed without without a signature is required at these sets of the size<br>materials and the size of the size of the |                                                                       |  |  |
|                                                                                                    | The provide the statements of the statement of the statements of the statements of the statements of the statements of the statement of the statements of the statements of the statements of the statement of the statement of the       |                                                                       |  |  |
|                                                                                                    | The set is the strength of the set is the set is the se       |                                                                       |  |  |
|                                                                                                    | The set was rearranged by the set of the set of the set of the sectores of the set of the sectores is a set of the set of the set of       |                                                                       |  |  |
|                                                                                                    | The real real real region of the real real real real region of the submerse field of the submerse is previously and real real region of the real real real region of the real real real region of the real real real real region of the real real real region of the real real real region of the real real real region of the real real real region of the real real real real region of the real real real real region of the real real real real region of the real real real real real region of the real real real real region of the real real real real real real real rea                                                                                                    |                                                                       |  |  |

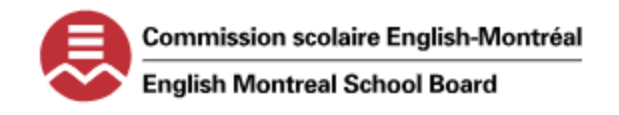

## PROCESS TO SUBMIT A TENDER OFFER WITH THE ENGLISH MONTREAL SCHOOL BOARD

8. The System will redirect you to the secure platform to submit your application electronically. Fill in all the appropriate fields on each step of the process. Once complete you will be redirected to the "Confirmation Deposit" window. Ensure you print this page for your records. Your application has now been submitted electronically.

| JEOO LE SYS<br>D'APPE<br>GOUVE                                                                                                    | TÊME ÉLECTRONIQUE<br>L D'OFFRES DU<br>RNEMENT DU QUÉBEC                                                                                                    | Electronic Tendering                                 |
|----------------------------------------------------------------------------------------------------|----------------------------------------------------------------------------------------------------|------------------------------------------------------|
| Back to SEAO                                                                                                    |                                                                                                    |                                                      |
| Submit a Tender                                                                                                    | r <b>(Test)</b><br>This page is currently in the translation review.<br>tween this content and its French version (also available on this site), the French version will prevail.                                                                                                    | Need help?<br>Combine many documents in one PDF file |
| Number     Reference number :     Status : Published     Title : Notice for Transmission Test (Invalid) Fields with a * are mandatory                |                                                                                                    |                                                      |
| Closing date of the no                                                                                                    | tice                                                                                                    |                                                      |
| Final date for receipt of tenders:<br>Remaining time for electronic tendering                                                                        |                                                                                                    |                                                      |
| Take note that the remaining time is for info                                                                                                    | rmation purposes only.                                                                                                    |                                                      |
| Organization submitti                                                                                                    | ng a bid                                                                                                    |                                                      |
| Organization :                                                                                                    | English Montreal School Board                                                                                                    |                                                      |
| You must submit your submission file before the of the notice, we suggest that you do not exceed<br>A maximum of 75 MB is allowed for uploads. It is | feading for receipt of submissions is reached for this notice. In order to ensure that your submission has been received on the date and time stated in the minimum time of one hour before the closing time of the notice to send your submission file.                                                                                                    |                                                      |
| Signatures                                                                                                    | with your dia must be transmitted within a single PUP nie (view the link on the right to compine multiple PUP files into one).                                                                                                    |                                                      |
| Regarding documents, annexes or forms which w<br>hand in paper form before they are scanned.                                                         | ill be integrated into the submission file and whose signature is required, the signatures must have been affixed to these documents, annexes or forms by                                                                                                    |                                                      |
| New measures                                                                                                    |                                                                                                    |                                                      |
| In the case of bids <u>transmitted</u> on or after June 01<br>a signature will be considered as signed as soon                                       | 2020, signatures may also be affixed by any electronic signature process that meets the requirements of the Civil Code of Quebec. Any document requiring<br>as the full name of the authorized signatory, or a mark which is personal to him, appears on it in the space provided for this purpose.                                                                |                                                      |
| <ul> <li>Important - If the full name of the authorized sig<br/>unsigned, whatever the process of signature used</li> </ul>                          | natory or a mark which is personal to him does not appear in the signature space provided for this purpose, the document will be considered as<br>1, including if this process consists of affixing a digital signature with keys and certificates.                                                                                                    |                                                      |
| In case your submission file contains documents<br>documents must ensure that the software provide<br>scanning and saving documents in PDF format, s | which have been scanned (ex. : a document with a hand written signature which was then uploaded), the person responsible for scanning the submission<br>d with the scanner allows scanning of a paper document and saving it in PDF format, without any other manipulation. If the software provided does not allow<br>oftware that can do this must be installed. |                                                      |
| Before sending your bid, you must complete the d                                                                                                    | leclaration on the next page.                                                                                                    |                                                      |
| Billing                                                                                                    |                                                                                                    |                                                      |
| The applicable fee for each tender deposit is \$20<br>same notice, at no additional costs, for as long as                                            | tor subscribed suppliers and \$30 for registered suppliers. Suppliers are billed when the notice closes. The supplier can withdraw or resubmit a tender on the the notice is active                                                                                                    |                                                      |
| Select a method of payment<br>Available method(s) of payment *<br>Test payment                                                                       | ТНЕ СНЕСКВОХ                                                                                                    |                                                      |
| Cancel Next AND                                                                                                    | CLICK ON NEXT                                                                                                    |                                                      |
|                                                                                                    |                                                                                                    |                                                      |

Α.

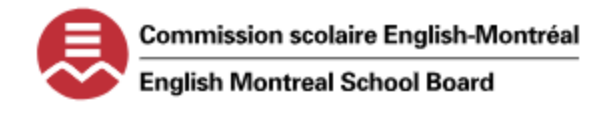

## PROCESS TO SUBMIT A TENDER OFFER WITH THE ENGLISH MONTREAL SCHOOL BOARD

| nder number in SEAO :                                                                                                    |                                                                                                    |                                         |
|----------------------------------------------------------------------------------------------------|----------------------------------------------------------------------------------------------------|-----------------------------------------|
| Regarding Digitized Documents                                                                                                    |                                                                                                    |                                         |
| Scanner used (brand, model) :                                                                                                    | ENTER THE BRAND AND MODEL OF THE SCANNER USED                                                                                                    |                                         |
| N.B. If you used more than one scanner in the de                                                                                                    | N.B. If you used more than one scanner in the development of your electronic submission, please provide the name of each scanner used.                                                                                                    |                                         |
| Scanning software used :                                                                                                    | Default (Check the "Default" box, if the software is integrated into the scanner, otherwise check "Other" and specify the software used)     Other :                                                                                                    |                                         |
| Guarantee of the process as regards the preservation of integrity :                                                                                                    | By default (if you haven't customized any settings on your scanning device)     Other (colorimetry, resolution, quality) :                                                                                                    |                                         |
| I am a person in authority or responsible for the<br>The documents filed have been reproduced in t<br>I acknowledge that the reproduced version of th<br>The hardware and software used are at least of<br>I agree to keep the user guide for my scanner a<br>The information provided in this statement is ac | * certify that<br>conservation of the documents deposited. I have reproduced these documents and I am authorized to transmit this bid to SEA<br>heir entirety. They contain the same information as the source documents and their integrity is guaranteed;;<br>e bid will be considered as having the same legal value as the source version"<br>standard quality and that I have minimally used the default options to guarantee the best quality of reproductions;<br>nd the scanning software used;<br>curate. | 4 <b>0</b> ;;                           |
| witness whereof, *                                                                                                    |                                                                                                    |                                         |
| I affix my signature to the present declaration c                                                                                                    | oncerning the reproduction of documents transmitted electronically and acknowledge that it has the same legal value                                                                                                    | e as if i had handwritten my signature. |

| Transmission of the bid                                                                                                    |  |  |  |  |
|----------------------------------------------------------------------------------------------------|--|--|--|--|
| You have to submit your documents before the final date and time for receipt of tenders has been reached. We suggest that you avoid exceeding a minimal delay of one hour before the notice closes to submit your tender.                                                                                                    |  |  |  |  |
| The limit for downloads is set to 75 Mb. The document must be in PDF format and only alphanumeric characters, accents, and punctuation are accepted in the file name. You have to ensure the bid file is not encrypted.                                                                                                    |  |  |  |  |
| File to transmit * CLICK ON "CHOOSE FILE" AND INSERT YOUR APPLICATION DOCUMENTS                                                                                                    |  |  |  |  |
| Choose File No file chosen                                                                                                    |  |  |  |  |
| T File transmission may take several minutes, depending on the file size and hardware used.                                                                                                    |  |  |  |  |
| N.B. Only files containing a bid can be transmitted via the electronic tendring. The other documents (opt-out questionnaire, etc.) must be sent by the means of communication indicated in the invitation to tender.                                                                                                    |  |  |  |  |
| I understand that it is the tenderer's responsibility to ensure that all documents, annexes or forms whose signature is required at the time of transmission of the tender are included in the tender transmitted electronically and that the required signatures have been afficed to paper documents, appendices or forms before they are scanned. I understand that a missing or incomplete document, annex or form may result in the rejection of the bid transmitted electronically in accordance under the conditions set out in the tender documents and the applicable regulations. I acknowledge that it is the tenderer's responsibility to ensure that at the time of transmission of the tender, the document contained in the submission file are not infected, unintelligible or otherwise unreadable. I many ress whereof, * C confirm that I have verified the content of the attached bid and accept its transmission. I understand that once transmitted, the attached bid will be considered in the award of the contract. |  |  |  |  |
| Previous Cancel Submit AND CLICK ON "SUBMIT"                                                                                                    |  |  |  |  |

Β.

C.

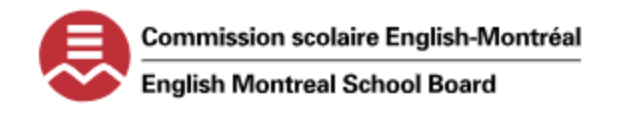

# PROCESS TO SUBMIT A TENDER OFFER WITH THE ENGLISH MONTREAL SCHOOL BOARD

| LE SYSTÈME ÉLECTRONIQUE<br>D'APPEL D'OFFRES DU |                                                                                                    |                                                                                    | Elect                          |
|------------------------------------------------|----------------------------------------------------------------------------------------------------|------------------------------------------------------------------------------------|--------------------------------|
| GOUVERNEMENT DU QUÉBEC                         |                                                                                                    |                                                                                    |                                |
|                                                | Caution                                                                                                    |                                                                                    | ×                              |
|                                                | Your trial is completed.<br>CAUTION: This was only a test. The buyer will not receive this so                              | ubmission.                                                                         |                                |
|                                                | If you now wish to submit a submission to the buyer, you must search                                                       | for the Notice and click the <u>yellow "Submit a Tender" button</u> .              |                                |
| Confirmat                                      |                                                                                                    | OK                                                                                 |                                |
|                                                | This page is cur                                                                                                    | rently in the translation review.                                                  |                                |
| in case                                        | e of discrepancy between this content and its Fre                                                                          | nch version (also available on this site), the Frenc                               | h version will prevail.        |
|                                                |                                                                                                    |                                                                                    |                                |
|                                                |                                                                                                    |                                                                                    |                                |
| I keep it in your files as it contai           | ns the exact date and time of the deposit, as well as the unique identifi                                                  | cation number for each document you have submitted.                                |                                |
|                                                | • • •                                                                                                    |                                                                                    |                                |
|                                                |                                                                                                    |                                                                                    |                                |
|                                                |                                                                                                    |                                                                                    | Electronic Tendenico           |
|                                                | ISTÈME ÉLECTRONIQUE<br>PEL D'OFFRES DU                                                                                     |                                                                                    | Electronic lendering           |
| GOUN                                           | ERNEMENT DU QUEBEC                                                                                                    |                                                                                    |                                |
|                                                |                                                                                                    |                                                                                    |                                |
| <ul> <li>Back to SEAO</li> </ul>               |                                                                                                    |                                                                                    |                                |
| Test Deposit Co                                | nfirmation (Invalid)                                                                                                    | e is currently in the translation review                                           | Himprimer cette page           |
|                                                | In case of discrepancy between this content and                                                                            | its French version (also available on this site), the French version will prevail. |                                |
| Confirmation                                   |                                                                                                    |                                                                                    |                                |
| It is important to print this page and keep    | it in your files as it contains the exact date and time of the deposit, as well as the unique identification number for ea | ch document you have submitted.                                                    |                                |
|                                                |                                                                                                    |                                                                                    |                                |
| Notice                                         |                                                                                                    |                                                                                    |                                |
| Number:                                        |                                                                                                    |                                                                                    |                                |
| Reference number:                              |                                                                                                    |                                                                                    |                                |
| Title:                                         |                                                                                                    |                                                                                    |                                |
| Final date for receipt of tenders:             |                                                                                                    |                                                                                    |                                |
| Organization:                                  |                                                                                                    |                                                                                    |                                |
| Address:                                       |                                                                                                    |                                                                                    |                                |
| Submitted document                             | S                                                                                                    |                                                                                    |                                |
| Document                                       | •                                                                                                    |                                                                                    | A                              |
|                                                | Digital impression 🤎                                                                                                    | Proof of deposit 💟                                                                 | Date and time of the deposit 🖤 |
|                                                |                                                                                                    |                                                                                    | 2023-09-25 14:59:20            |
| Get the digital impression of a file $\square$ |                                                                                                    |                                                                                    |                                |
| <b>EN_Renseignements</b>                       | relatifs à la numérisation                                                                                                 |                                                                                    |                                |
| EN_Nom du responsable :                        |                                                                                                    |                                                                                    |                                |
| EN_Numériseur utilisé (marque, modèle) :       |                                                                                                    |                                                                                    |                                |
| EN_Logiciel de numérisation utilisé :          | By default                                                                                                    |                                                                                    |                                |
| EN_Garantie du procédé quant à la préservat    | ion de l'intégrité : By default                                                                                            |                                                                                    |                                |
|                                                |                                                                                                    |                                                                                    |                                |
| View my tenders Go back to                     | SEAO                                                                                                    |                                                                                    |                                |
|                                                |                                                                                                    |                                                                                    |                                |

D.

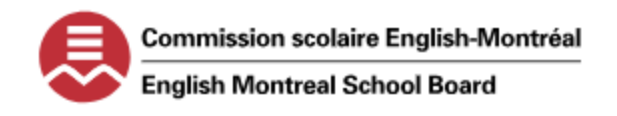

## PROCESS TO SUBMIT A TENDER OFFER WITH THE ENGLISH MONTREAL SCHOOL BOARD

#### STEP 4 – SUBMIT YOUR APPLICATION NOTICE BY MAIL

1. DOWNLOAD THE ELECTRONIC DOCUMENTS. COMPLETE, SIGN AND RETURN THE FORMS BY POST TO THE BELOW ATTENTION AND ADDRESS BEFORE THE CLOSING DATE.

#### COMMISSION SCOLAIRE ENGLISH MONTREAL ATTN: GEORGE DEMOS 6000 AVENUE FILEDING MONTREAL, QUEBEC, H3X 1T4

2. YOU MAY ADDRESS ANY QUESTIONS REGARDING THE BY EMAIL TO THE BELOW CONTACT.

COMMISSION SCOLAIRE ENGLISH MONTREAL TO THE ATTENTION OF MR. GEORGE DEMOS gdemos@emsb.gc.ca

3. YOU HAVE NOW COMPLETED SEAO APPLICATION PROCESS FOR THE INTERNATIONAL STUDENT PROGRAM DEPARTMENT WITH THE ENGLISH MONTREAL SCHOOL BOARD. THE RESPONSIBLE WILL REVIEW YOUR APPLICATION AND DOCUMENTS AND WILL BE IN CONTACT FOR NEXT STEPS.